## 110年度新生普测注意事項

- 建議以 google 的瀏覽器 chrome 進行操作,系統較穩定,不容易有問題。桌機請搜 尋 google chrome 下載並安裝,手機 Android 系統請先至 google play 商店下載並 安裝,手機 IOS 系統請先至 app store 下載並安裝。
- 2. 務必再三確認並檢查學號是否填寫正確,誤填他人學號將導致他人無法註冊與施測。
- 建議密碼設立與學生資訊系統相同,方便記憶,因諮商中心無法從網頁後端得知密碼,需要聯繫系統工程師,耗時耗力。
- 4. 建立個人資料後,若畫面被跳出,請再重新回到施測首頁 <u>https://reurl.cc/kLL4an</u>

(導師可將此連結貼在線上會議的留言板),登入後即可開始填答。

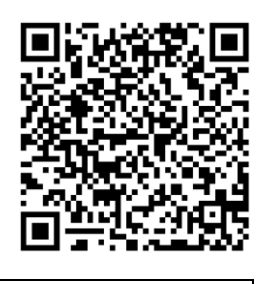

新生普测施测首頁

- 若填答完成後,畫面無法送出,可能是漏答,請瀏覽並檢查各題目是否確實做答完成,再送出畫面。
- 6. 若施測與填答過程中遇到無法排解的問題,可詢問輔導股長,若仍然無法解決,可 親臨諮商中心或致電諮商中心詢問:03-559-3142 分機 2331、2332、2335:黃啓豪 實習心理師、梁韶庭實習心理師、王建萱心理師。
- 7. 此注意事項檔案將同步放在諮商中心首頁的最新公告<u>https://reurl.cc/WXXevL</u> 提供下載,導師也可將此注意事項檔案提前 email 給學生。

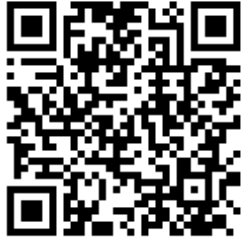

諮商中心首頁